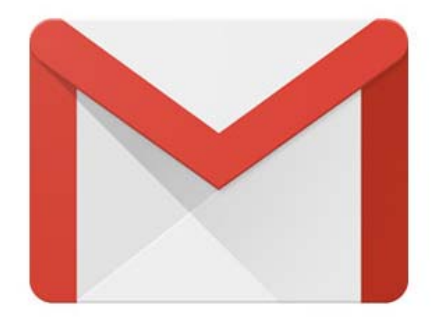

## PHP程式設計 透過GMAIL的SMTP Server寄信

國立臺中教育大學 數位内容科技學系

吳智鴻

EMAIL:CHWU@MAIL.NTCU.EDU.TW

### WHY

程式有時候會需要讓系統可以替你發送信件

php本身已有内建的mail()函式 但是問題往往卡在需要有一個SMTP伺服器。

目前網路上已經找不到免費SMTP,且沒有認證機制。

怎麼利用gmail的SMTP來幫你寄不需要自己另架SMTP伺服器!!!

然後利用網路上寫得相當不錯的phpmailer寄信程式寄 需要自己寫的程式也就更少、更方 便了

# Step#1 打開openssl功能

Сору

C:\xampp\apache\bin\

資料夾裡有兩個dll檔 libeay32.dll 和 ssleay32.dll 請先把它們複製到

C:\windows\system32裡面

## Step#2 修改php.ini

| 🔀 XAMPP                                                                                      | Control Pane                                                                                                    | el v3.2.2 [Co                                                                                                  | ompiled: Nov 12th                                                                                                    | 2015 ]  |       |       |                                                                                           |
|----------------------------------------------------------------------------------------------|----------------------------------------------------------------------------------------------------|----------------------------------------------------------------------------------------------------|----------------------------------------------------------------------------------------------------|---------|-------|-------|-------------------------------------------------------------------------------------------|
| 8                                                                                            | XAN                                                                                                    | IPP Cont                                                                                                    | rol Panel v3.                                                                                                    | 2.2     |       |       | Config                                                                                    |
| Service                                                                                      | Module                                                                                                    | PID(s)                                                                                                    | Port(s)                                                                                                    | Actions |       |       | Netstat                                                                                   |
| ×                                                                                            | Apache                                                                                                    | 10328                                                                                                    | 80, 443                                                                                                    | Stop    | Admin | Corte | Apache (httpd conf)                                                                       |
| ×                                                                                            | MySQL                                                                                                    | 8104                                                                                                    | 3306                                                                                                    | Stop    | Admin | Co    | Apache (httpd-ssl.conf)                                                                   |
|                                                                                              | FileZilla                                                                                                    |                                                                                                    |                                                                                                    | Start   | Admin | Co    | Apache (httpd-xampp.conf)                                                                 |
|                                                                                              | Mercury                                                                                                    |                                                                                                    |                                                                                                    | Start   | Admin | Co    | PHP (php.ini)                                                                             |
|                                                                                              | Tomcat                                                                                                    |                                                                                                    |                                                                                                    | Start   | Admin | Co    | phpMyAdmin (config.inc.php                                                                |
| 下午 10.35<br>下午 10.35<br>下午 10.35<br>下午 10.35<br>下午 10.35<br>下午 10.35<br>下午 10.35<br>下午 10.35 | <ul> <li>:41 [main]</li> <li>:41 [main]</li> <li>:41 [main]</li> <li>:42 [Apache]</li> <li>:43 [Apache]</li> <li>:43 [mysql]</li> <li>:43 [mysql]</li> </ul> | The Mercu<br>The Tomca<br>Starting Ch<br>Control Pau<br>Attempting<br>Status chan<br>Attempting<br>Status chan | ry module is disabled<br>t module is disabled<br>eck-Timer<br>ael Ready<br>to start Apache app<br>ge detected: running<br>to start MySQL app.<br>ge detected: running |         |       |       | <browse> [Apache]<br/><browse> [PHP]<br/><browse> [phpMyAdmin]</browse></browse></browse> |

### PHP.ini (Ctrl+F, 搜尋 openssl)

| 1       | php         | - 記事本              |                     |                |                                       |
|---------|-------------|--------------------|---------------------|----------------|---------------------------------------|
|         | 畠案(F)       | 編輯(E) 格式(O) 檢視     | 見(V) 說明(H)          |                |                                       |
| Γ       | PHP]        |                    |                     |                |                                       |
| 1       |             |                    |                     |                |                                       |
|         | ;;;;;;      |                    |                     |                |                                       |
| 2       |             | αι pπp.ini ,       |                     |                |                                       |
| ;       | PHP         | 's initialization  | file, generally cal | led php.ini, i | ls responsible for                    |
| ;       | conț        | figuring many of t | he agnects of PHP's | hebavior       |                                       |
|         | DUD         | 尋找                 |                     | 23             | number of leastions                   |
|         | The         | 动地日搏(11)。          |                     | 地下—周四          | a number of focations.                |
| ;       | 1. :        | 等1スロ信(加). Opensat  | tu 크 ナ 스            |                |                                       |
| ;       | 2.1         |                    | 授导力问                | 取消             |                                       |
| 1       | 3.1         | 大小寫視為相異(C)         | ◎ 向上(U) ◎ 向下(D)     |                | of PHP 5.2.0)                         |
| 2       | 5.1         |                    |                     |                | irectory of PHP                       |
| ;       | (ot)        | herwise in Windows | ) ,                 |                |                                       |
| ;       | 6. ]<br>Wa  | The directory from | thewith-config-     | file-path comp | oile time option, or the              |
| 1       | Wind<br>See | the PHP doog for   | WINDOWS OF C:\WINN  | τ)<br>mation   |                                       |
| 1       | http        | p://php.net/config | uration.file        | ma cion.       |                                       |
| <u></u> | -           |                    |                     | 20 202000      |                                       |
| ;       | The         | syntax of the fil  | e is extremely simp | le. Whitespac  | ce and lines                          |
|         | Sect        | tion headers (e.g. | (Fool) are also si  | lently ignored | ou probably guessed).<br>Leven though |

### PHP.ini (Ctrl+F, 搜尋 openssl) 把;extention=php\_openssl.dll 前面分號拿掉

| php - 記事本                                                                                                    | php - 記事本                                                                                                    |
|----------------------------------------------------------------------------------------------------|----------------------------------------------------------------------------------------------------|
| 檔案(F) 編輯(E) 格式(O) 檢視(V) 說明(H)                                                                                                    | 檔案(F) 編輯(E) 格式(O) 檢視(V) 說明(H)                                                                                                    |
| pnp-state         瘤案(F) 編輯(E) 格式(O) 檢視(V) 說明(H)         ; Be sure to appropriately set the extension_dir directive.         ; extension=php_bz2.dll         extension=php_curl.dll         extension=php_gd2.dll         extension=php_gd2.dll         extension=php_gd2.dll         extension=php_gd2.dll         extension=php_gd2.dll         extension=php_gd2.dll         extension=php_gd2.dll         extension=php_gd2.dll         extension=php_gd2.dll         extension=php_gd2.dll         extension=php_gd2.dll         extension=php_gd2.dll         exten         exten         extension=php_mysqli.dll         :extension=php_ols12c.dll         :extension=php_ols12c.dll         :extension=php_ols1.dll         :extension=php_ols2.dll         :extension=php_ols1.dll         :extension=php_ols2.dll         :extension=php_pdo_mysql.dll         :extension=php_pdo_oci.dll         :extension=php_pdo_oci.dll         :extension=php_pdo_oci.dll         :extension=php_pdo_oci.dll | <pre>php-matrix<br/>備案() 編輯(E) 格式(O) 檢視(V) 說明(H)<br/>; Be sure to appropriately set the extension_dir directive.<br/>;<br/>extension=php_bz2.dll<br/>extension=php_curl.dll<br/>extension=php_gd2.dll<br/>extension=php_gd2.dll<br/>extension=php_gd2.dll<br/>;exter<br/>;exter<br/>;;exter<br/>;;exter<br/>;;exter<br/>;;exter<br/>;;;;;;;;;;;;;;;;;;;;;;;;;;;;;;;;;;;;</pre> |
| extension=php_pdo_sqlite.dll                                                                                                    | ;extension=php_pdo_pgsql.dll<br>extension=php_pdo_sqlite.dll                                                                                                    |

### PHP.ini (Ctrl+F, 搜尋 smtp) 把port改成465

| php - 記事本                                                                                                    |                                                                                                    |
|----------------------------------------------------------------------------------------------------|----------------------------------------------------------------------------------------------------|
| 檔案(F) 編輯(E) 格式(O) 檢視(V) 說明(H)                                                                                                    | pnp - 記事本                                                                                                    |
|                                                                                                    | 福案(F) 編輯(E) 格式(O) 檢視(V) 説明(H)                                                                                                    |
| ; Default socket name for local MySQL connects. If empty, uses the built<br>; MySQL defaults.<br>; http://php.net/pdo_mysql.default-socket<br>pdo_mysql.default_socket= | ; Default socket name for local MySQL connects. If empty, uses the built-in<br>; MySQL defaults.<br>; http://php.net/pdo_mysql.default-socket<br>pdo_mysql.default_socket= |
| [Phar]                                                                                                    | [Phar]                                                                                                    |
| ;phar                                                                                                    | ; htt: 尋找<br>:phar                                                                                                    |
| · 就目標(M): smtp · · · · · · · · · · · · · · · · · · ·                                                                                                    | 。                                                                                                    |
| ;phar<br>;phar<br>;phar                                                                                                    | ; ntt]<br>; phar<br>; phar<br>; phar<br>; phar<br>; phar                                                                                                    |
| <pre>[mail function] ; For Win32 only. ; http://php.net/smtp SMTP=localhost : http://php.net/smtp-port smtp_port=25 : For Win32 only</pre>                              | [mail function]<br>; For Win32 only.<br>; http://php.net/smtp<br>SMTP=localhost<br>; http://php.net/smtp-port<br>smtp_port=465                                             |
| ; FOF WIN52 ONLY.<br>; http://php.net/sendmail-from                                                                                                    | ; For Win32 only.<br>; http://php.net/sendmail-from                                                                                                    |

## 重新啟動xampp

| XAMPP Control Panel v3.2.2 [Compiled: Nov 12th 2015]                                 |                                                                                                    |                                                                                                    |                                                                                                    |                  |       |        |      |          |
|--------------------------------------------------------------------------------------|----------------------------------------------------------------------------------------------------|----------------------------------------------------------------------------------------------------|----------------------------------------------------------------------------------------------------|------------------|-------|--------|------|----------|
| ខា                                                                                   | XAN                                                                                                    | Je Config                                                                                                    |                                                                                                    |                  |       |        |      |          |
| - Modules<br>Service                                                                 | Module                                                                                                    | PID(s)                                                                                                    | Port(s)                                                                                                    | Actions          |       |        |      | Netstat  |
| ×                                                                                    | Apache                                                                                                    | 10724<br>10912                                                                                                   | 80, 443                                                                                                    | Stop             | Admin | Config | Logs | Shell    |
| ×                                                                                    | MySQL                                                                                                    | 10748                                                                                                    | 3306                                                                                                    | Stop             | Admin | Config | Logs | Explorer |
|                                                                                      | FileZilla                                                                                                    |                                                                                                    |                                                                                                    | Start            | Admin | Config | Logs | Services |
|                                                                                      | Mercury                                                                                                    |                                                                                                    |                                                                                                    | Start            | Admin | Config | Logs | 🕜 Help   |
|                                                                                      | Tomcat                                                                                                    |                                                                                                    |                                                                                                    | Start            | Admin | Config | Logs | Quit     |
| 下午11:06<br>下午11:06<br>下午11:06<br>下午11:06<br>下午11:06<br>下午11:06<br>下午11:06<br>下午11:06 | 55       [Apache]         55       [Apache]         55       [mysql]         55       [mysql]         55       [Apache]         55       [Apache]         56       [Apache]         56       [Apache]         56       [Apache]         56       [mysql]         57       [mysql] | Attempting<br>Status char<br>Attempting<br>Status char<br>Attempting<br>Status char<br>Attempting<br>Status char | g to stop Apache (PID<br>nge detected: stopped<br>g to stop MySQL app,<br>nge detected: stopped<br>g to start Apache app,<br>nge detected: running<br>g to start MySQL app,<br>nge detected: running | 9: 4712)<br><br> |       |        |      |          |

## Step#3 檢查openssl是否已經啟動

#### 1. 新增一隻程式 phpinfo.php

| L | php</th <th>Dw 另存新楣</th> <th></th> <th></th> <th></th> <th>5</th> <th>3</th> | Dw 另存新楣                  |                                     |                                                              |                                      | 5                                                        | 3                |
|---|------------------------------------------------------------------------------|--------------------------|-------------------------------------|--------------------------------------------------------------|--------------------------------------|----------------------------------------------------------|------------------|
| 2 | phpinfo().                                                                   | 儲存於(I):                  | 🌗 mail                              | - 0                                                          | ) 🗊 📁 🖸                              |                                                          |                  |
| £ | phpinio(),                                                                   | (Pro                     | 名稱                                  | *                                                            | 修改日期                                 | ŧ.                                                       | 1                |
| 5 | ? <del>\</del>                                                               | 最近的位置<br>桌面<br>桌面<br>煤體櫃 | images<br>images<br>index<br>™ mail |                                                              | 2018/6<br>2018/6<br>2010/9<br>2018/6 | /5 下午 10:41<br>/5 下午 10:37<br>/5 上午 12:02<br>/5 下午 10:41 | 7<br>7<br>8<br>8 |
|   |                                                                              | 電腦網路                     | <<br>檔案名稱(N):<br>存檔類型(T):           | III<br>phpinfo.php<br>All Documents (*.htm;*.html;*.shtm;*.s | ▼<br>html;*.] ▼                      | 存檔(\$)<br>取消                                             |                  |
|   |                                                                              | Unicode 構                | 聽準化格式(F):<br>🔲 包                    | C (標準分解,接著是標準合成)<br>含 Unicode 簽名 (BOM)(S)                    | *                                    | 新增網站<br>網站根目錄                                            | ,al              |

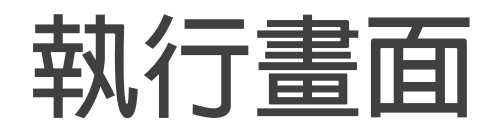

#### 有出現下面畫面就代表已經成功啟動openssl了。

#### openSSL support = enabled

openssl

| Open SSL support         | enabled                                 |
|--------------------------|-----------------------------------------|
| Open SSL Library Version | OpenSSL 1.0.2n 7 Dec 2017               |
| Open SSL Header Version  | OpenSSL 1.0.2m 2 Nov 2017               |
| Openssl default config   | c:/openssl-1.0.2n-win32/ssl/openssl.cnf |

### Step#4 PHPMAILER 透過這套軟體取代PHP原先的mail()功能

phpmailer是一款免費開放軟體

目前是由sourceforge提供官方下載 可以直接點選下面的網址進入

https://sourceforge.net/projects/phpmailer/files/

|                     | <b>PHPMailer</b><br>A full-featured email creation and transfer class for PHP<br>Brought to you by: coolbru |                                   |          |      |               |       |           |               |            |
|---------------------|----------------------------------------------------------------------------------------------------|-----------------------------------|----------|------|---------------|-------|-----------|---------------|------------|
| Summary             | Files                                                                                                    | Reviews                           | Support  | Wiki | Mailing Lists | Code  | Tickets • | News          | Discussion |
| Dow<br>PHPM<br>Home | rnload Latest<br> ailer-FE_v4.11.zi                                                                         | Version<br><sub>p</sub> (98.7 kB) | Get Upda | tes  |               |       |           |               | <b></b>    |
| Name 🖨              |                                                                                                    |                                   |          |      | Modified 🖨    | Size  | ÷         | Downloads / V | Veek 🖨     |
| D phpmailer         | -fe                                                                                                    |                                   |          |      | 2015-03-11    |       |           | 1,057         |            |
| D phpmailer         | -ml                                                                                                    |                                   |          |      | 2009-12-16    |       |           | 55            |            |
| README.md           |                                                                                                    |                                   |          |      | 2013-04-11    | 283 B | ytes      | 7             | (i)        |
| Totals: 3 Items     | 5                                                                                                    |                                   |          |      |               | 283 B | ytes      | 1,1           | 119        |

### 把PHPMailer解壓縮之後 放在網站目錄底下方便呼叫

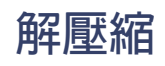

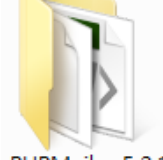

PHPMailer\_5.2.1

#### 原先目錄名稱-> PHPMailer\_5.2.1

#### 放在C:\XAMPP\MAIL\PHPMAILER底下

#### 改目錄名稱-> PHPMailer

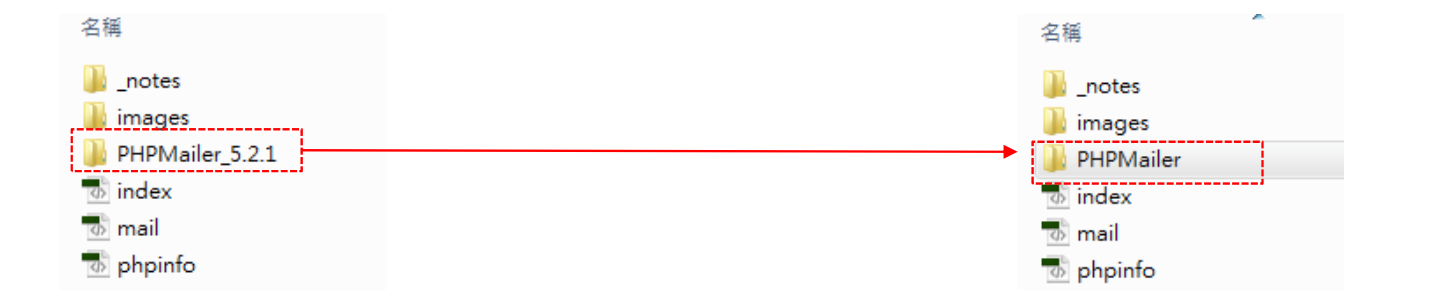

### Step#5 修改程式 GMAIL的SMTP Server需透過SSL協定來寄送, 所以需設定SMTP主機位置,以及對應的port

#### 主要的程式在PHPMailer底下的 class.phpmailer.php

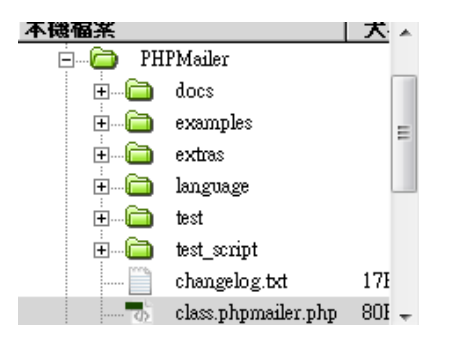

#### 原來是這樣(Line 198 行)

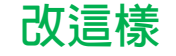

|     |                                         |     | ,                                                  |
|-----|-----------------------------------------|-----|----------------------------------------------------|
| 198 | <pre>public \$Host = 'localhost';</pre> | 198 | <pre>public \$Host = 'ssl://smtp.gmail.com';</pre> |
| 199 | LJ                                      | 199 |                                                    |
| 200 | /**                                     | 200 | /**                                                |
| 201 | * Sets the default SMTP server port.    | 201 | * Sets the default SMTP server port.               |
| 202 | * @var int                              | 202 | * @var int                                         |
| 203 | */                                      | 203 | */                                                 |
| 204 | public \$Port = 25;                     | 204 | public SPort = 465:                                |
| 205 | ii                                      | 205 |                                                    |

## Step#6 修改寄信程式

前面的步驟都是為了建立本機環境,提供GMAIL SMTP SERVER寄信所需的ssl環境。

程式要怎麼呼叫phpmailer呢?他主要的功能都已經包好所以我們只要將它的功能拿出來用即可。

利用:

include("PHPMailer/class.phpmailer.php");

//注意引用phpmailer的目錄名稱要跟你的資料夾名稱一致

### Step#7 開始寫寄信程式 sendmail.php

```
<?php
include("PHPMailer/class.phpmailer.php"); //匯入PHPMailer類別
mb internal encoding('UTF-8');
$mail= new PHPMailer(); //建立新物件
$mail->IsSMTP(); //設定使用SMTP方式寄信
$mail->SMTPAuth = true; //設定SMTP需要驗證
$mail->SMTPSecure = "ssl"; // Gmail的SMTP主機需要使用SSL連線
$mail->Host = "smtp.gmail.com"; //Gamil的SMTP主機
$mail->Port = 465; //Gamil的SMTP主機的SMTP埠位為465埠。
$mail->CharSet = "utf8"; //設定郵件編碼
$mail->Username = "XXXX"; //設定驗證帳號 ex. prof.chwu@gmail.com
                                                                           修改成你的GMAIL
Smail->Password = "XXXX"; //設定驗證密碼 (你的email信箱密碼)
                                                                                帳號與密碼
$mail->From = "chwu@ntcu.edu.tw"; //設定寄件者信箱
$mail->FromName = "測試人員"; //設定寄件者姓名
$mail->Subject = "PHPMailer 測試信件"; //設定郵件標題
$mail->Body = "大家好,
這是一封測試信件!
■: //設定郵件內容
$mail->IsHTML(true); //設定郵件內容為HTML
$mail->AddAddress("prof.chwu@gmail.com", "茶米"); //設定收件者郵件及名稱
if(!$mail->Send()) {
echo "Mailer Error: " . $mail->ErrorInfo;
} else {
echo "Message sent!";
?≻
```

### 成功了!

#### 信箱真的收到信了!

PHPMailer 測試信件 📄 🛛 收件匣 🗴

大家好,這是一封測試信件!

## 一些重要的EMAIL相關欄位

\$mail->From = \$mailFrom;

\$mail->FromName = "寄件者: " . \$mailFrom;

```
$mail->Subject = $mailSubject;
```

```
$mail->Body = nl2br($mailContent);
```

//設定寄件者信箱 //設定寄件者姓名 //設定郵件標題 //郵件内容(換行)

郵件内容自組範例:

//\$EmailBody = "你有一封新留言資訊: " // ."姓名:" . \$\_POST['Name'] . " " // ."居住位址:" . \$\_POST['County'] . \$\_POST['Town'] . " " // ."留言資訊:" . nl2br(\$\_POST['Note']) . " ;

\$EmailBody = nl2br(\$mailContent);

## 一些重要的EMAIL相關欄位#2

\$mail->IsHTML(true); //設定郵件内容為 HTML
\$mail->AddAddress(\$mailTo, "WU 吳智鴻"); //設定收件者郵件及名稱

// 增加附件

\$mail-> AddAttachment(\$path, \$name = ", \$encoding = 'base64', \$type = 'application/octet-stream'){}

# 進階挑戰 結合表單輸入來寄信

把SENDMAIL.PHP結合表單輸入欄位來寄信

### 建立一個表單程式 contact.php

| PHP 線_                | 上郵寄 |
|-----------------------|-----|
| 600 -                 |     |
| 姓名: Name              |     |
| 居住位址: 💽 💽 Town        |     |
| <sub>備註:</sub> County |     |
| A Not                 | e   |
| 呼叫sendmail.php        |     |

### 完成線上聯繫表單功能

#### PHP

#### 數位糸聯繫我們表單

| 寄件者EMAIL: | 寄件者名稱:寄件者名稱                       |
|-----------|-----------------------------------|
| 收件者EMAIL: | chwu@mail.ntcu.edu.tw 收件者名稱:數位系系辦 |
| 副本:       |                                   |
| 密件副本:     |                                   |
| 主旨:       | 數位系真好!                            |
| 内容:       | 我想要詢問:<br>1.<br>2.<br>//          |
| 附件        | 選擇檔案 未選擇任何檔案                      |

Contact.php

寄送 重設

Copyright (c) 2018 All rights reserved. 吳智鴻

遠端主機網址: http://www.face.byethost7.com/mail/contact.php

### 程式碼: sendmail\_form.php

```
<?php
1
    include("PHPMailer/class.phpmailer.php"); //匯入PHPMailer類別
   mb internal encoding('UTF-8');
 3
 4
   $mail= new PHPMailer(); //建立新物件
 5
   Smail->IsSMTP(); //設定使用SMTP方式寄信
 6
 7 Smail->SMTPAuth = true; //設定SMTP需要驗證
   $mail→SMTPSecure = "ssl"; // Gmail的SMTP主機需要使用SSL連線
 8
 9
   $mail->Host = "smtp.gmail.com"; //Gamil的SMTP主機
   Smail->Port = 465; //Gamil的SMTP主機的SMTP埠位為465埠。
10
   $mail->CharSet = "utf8"; //設定郵件編碼
11
12
   $mail->Username = "XXX"; //設定驗證帳號 ex. prof.chwu@gmail.com
13
   ______$mail->Password = "XXX"; //設定驗證密碼 (你的email信箱密碼)
14
15
   $mail->From = $ POST['mailfrom']; //設定寄件者信箱
16
17
   │//$mail->FromName = "測試人員"; //設定寄件者姓名
   $mail->FromName = $ POST['from name']; //設定寄件者姓名
18
19
   //$mail->Subject = "PHPMailer 測試信件"; //設定郵件標題
20
21
   $mail->Subject = $ POST['subject']; //設定郵件標題
22
   $mail->Body = nl2br($ POST['body']); //設定郵件內容
23
   $mail->IsHTML(true); //設定郵件內容為HTML
24
25
   // $mail->AddAddress("prof.chwu@gmail.com", "測試"); //設定收件者郵件及名稱
26
   $mail->AddAddress($ POST['receiver'], $ POST['receiver name']); //設定收件者郵件及名稱
27
28
29
   if(!$mail->Send()) {
   echo "Mailer Error: " . $mail->ErrorInfo;
30
31
   } else {
32
   echo "Message sent!";
33
   1
34
   ?>
```

# 進階挑戰#2 結合資料庫欄位輸入來寄信

把SENDMAIL.PHP結合表單輸入欄位&「資料庫欄位」來寄信 例如忘記密碼功能。使用者輸入EMAIL,系統會從資料庫中找到使用者的 EMAIL,帶出他的帳號與密碼,然後寄發帳密給使用者。